ALL IVY ENVIRONMENTAL AND SUSTAINABLE Development Career Fair

# EMPLOYER REGISTRATION INSTRUCTIONS

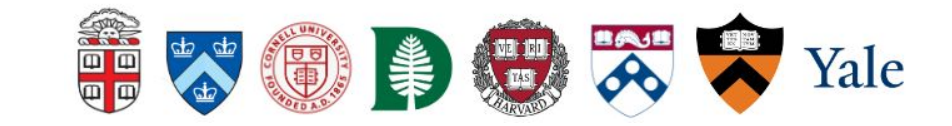

**Step 1:** Access the registration page either by clicking here or navigating directly to the All Ivy website. Then, scroll down to find the employer registration link via Symplicity.

### All Ivy Environmental and Sustainable Development Career Fair

#### About

The Criteria The angle is a larger follow in come against the photoes is whole and wapping on the term to be control accorded way walks around these accords is according when there the shells and transfolgy to address the control accorded by and shares the address of an against an evening.

The spectral state the second plant are reaching the second and taken and second models become present on the product according to the second second plant is a second and taken as more report to the second second and taken are reaching and product.

#### Format

The 2001 fill by Galaxy Part will late place an Projet Powers, 33, 2001

The foreign \$20 AP - SSE PR IF is portion with Controls University compared (<u>Mini A Liness For</u>) = 2800 foreign (M-97 (SSC) Additionally, independent All Control and producing instance share, a service product and a or American (Control Additional Theorem (Theorem (Control Additional Control Additional Control Control Additional Control Additional Control Control Contr

#### Participents

#### Budevis and Alumni

An independent graduate and containers opposition that an animal torm the log page action and monitor that stand and choose some oppositionities including part of the first end opposition and a contrainables. But it is new any choice arrays from 0.85 parts in the explosition as servicing of its too with including involve it association of the package.

Anises of these include out not brilled as

- · On speed and contracted strengthing angular
- Deapy market and sensation arrange
- Grow building dot gri and Halarty resource the spatient
- International oral community development
- Process designs som atten systems and samply of all it an agement

Over 1000 stated is regelies only test party barries has All stated any eighter for the investor services in that we detrive stated are services.

#### Employees

Provingent specially length in plate ing to perform the flat. At the Gaussi Part is negligible, and the control or ingentificant through the same of security.

#### Registration

Rharinger Requisition is new sport Property of Remaining

Rader Popt color is new sport <u>Sector in Process</u> 4. New Place of the extent only as you chosen take math is for writed manage

## Registration

Employer Registration is now open. Register via Symplicity @

Student Registration is now open! <u>Register via Symplicity</u> ♂. needs to be verified manually.

**Step 2**: <u>NEW USERS</u> - On the right hand side of the page, click the "Sign up" button.

**Step 3**: <u>NEW USERS</u> - Enter your employer information into the sign up form. When finished completing the sections, hit submit.

\*NOTE: There will be a *short delay* as your status needs to be verified manually. Once \_\_\_\_\_your account has been approved, you will be able to sign in. \*Your email address will be your username.

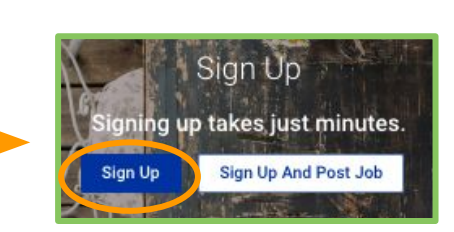

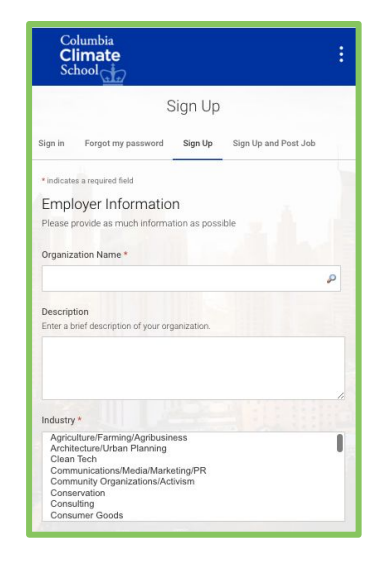

| Columbia<br>Climate<br>School                             |  |
|-----------------------------------------------------------|--|
| Employer Sign In<br>Please enter your email and password. |  |
| Usemame<br>(your email address)                           |  |
| Password                                                  |  |
| Sign In                                                   |  |
| Forgot Password                                           |  |

**Step 4**: Once you are signed in and if you are already on the <u>All Ivy Career</u> Fair page, click on "Register".

All Ivy Environmental and Sustainable Development Career Fair The All Ivy Career Fair 2024 Feb 21 12:00 PM - Feb 23 3:00 PM

\*If you are not on the "All Ivy Career Fair page", you can either <u>click here</u> or head to the "Events" tab on the left side menu > drop down to "Career — Fairs" and click on that > click on the "All Ivy Career fair" > Click "Register".

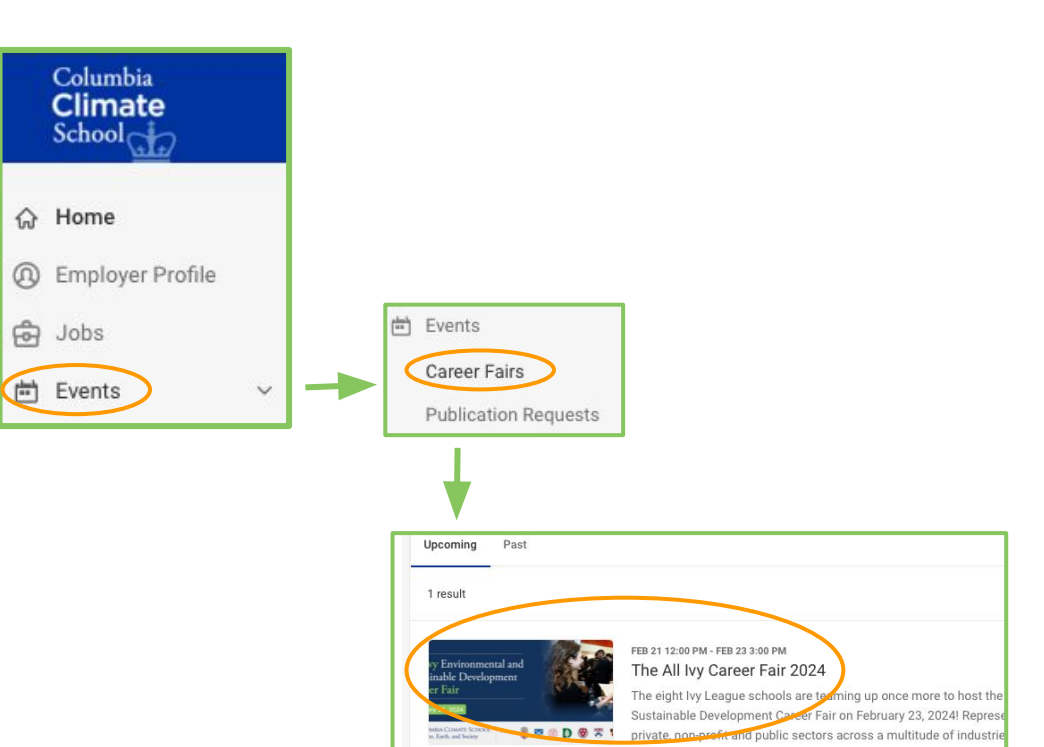

**Step 5**: After clicking on "**Register**", you will be brought to the registration form that you must fill out.

- You will have option to select the "All Ivy Fair" as well as additional "Virtual Pre-event Employer info sessions" (which is optional).
- You will also have an option to pay for the fair via credit card or check. If you choose to pay by check, you will receive a separate invoice by email.
- Once you are done filling out the registration form, you will be fully registered for the fair!

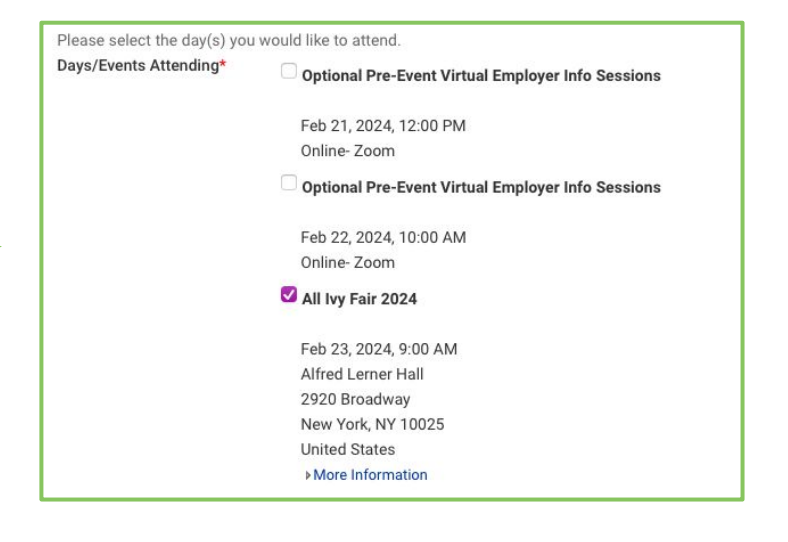

Please note that when "check" is selected, the credit card information fields are not required, and vice versa.

check O credit card

Payment Method\*

# **Questions or Concerns?**

Please contact:

**Caitlin Sarro, Program Manager** 

Columbia Climate School, Columbia University

Email: csarro@climate.columbia.edu

Phone: 917-319-4960